## グラフィックボードの動作確認方法

1. 左下の Windows マークを左クリックし、「タスクマネージャー」を選択します。

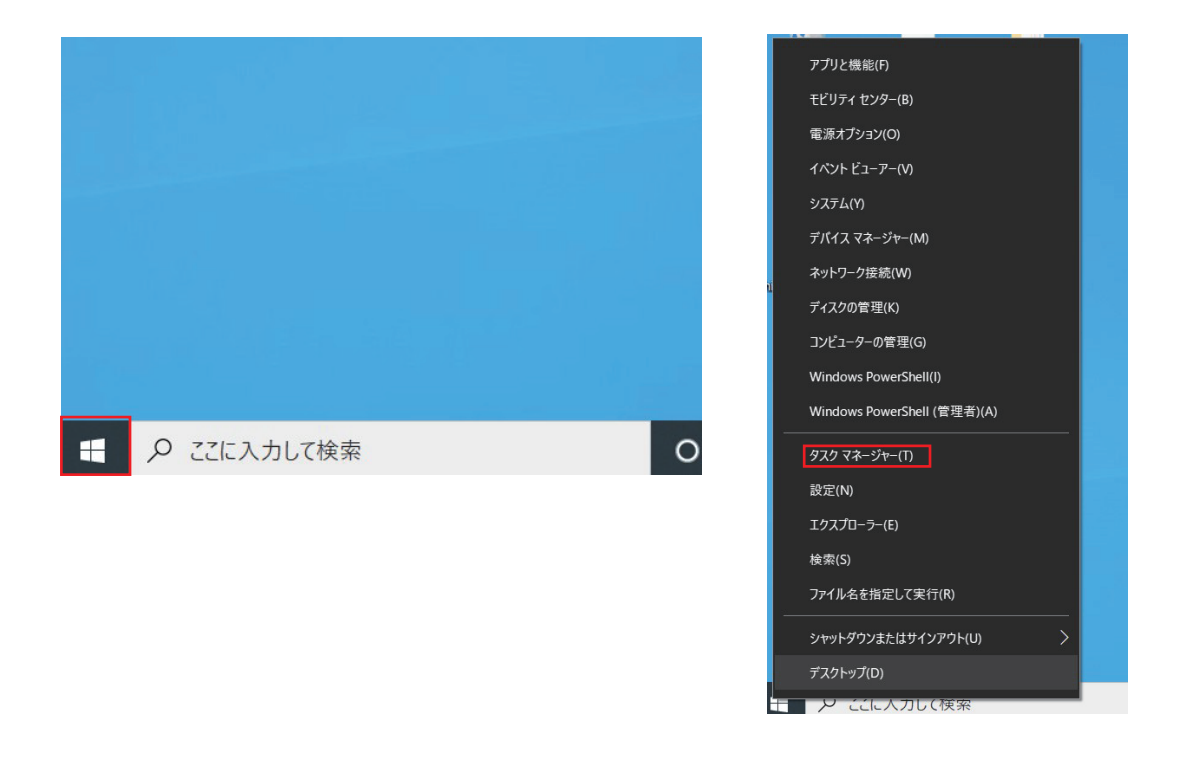

2.「パフォーマンス」タブをクリックし、「NVIDIA GeForce」を選択し状態を確認します。

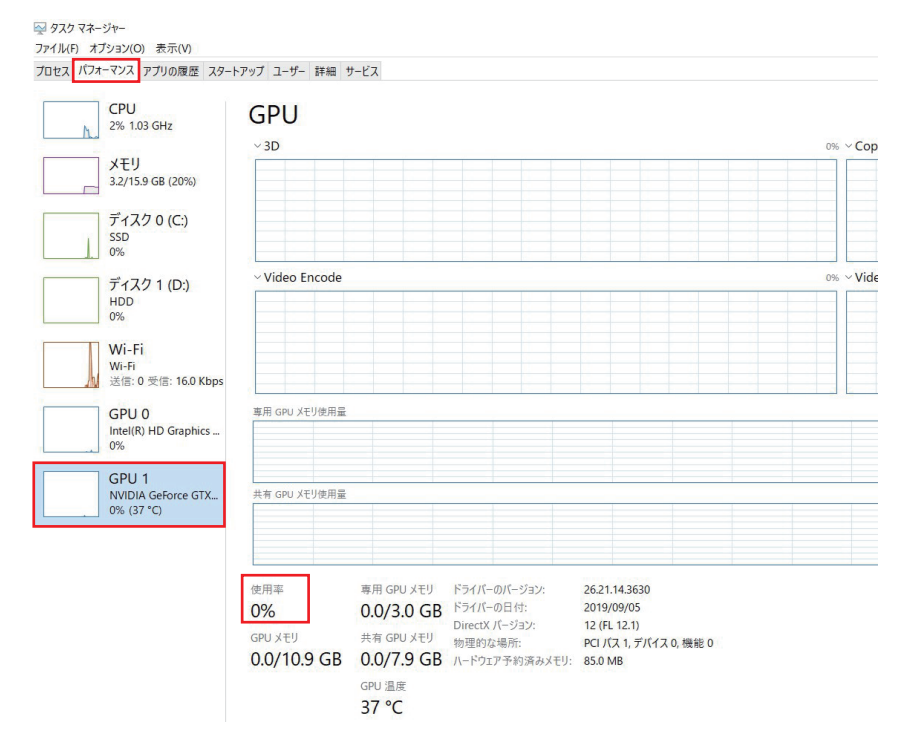

正常に動作している場合、キャリブレーション時は GeForce が使用率 1% 以上で稼働ます。 キャリブレーション時も 0% の場合は、次の手順で設定を確認してください。

EinScan –

3.PC トップ画面から右クリックし、「NVIDIA コントロールパネル」を選択します。

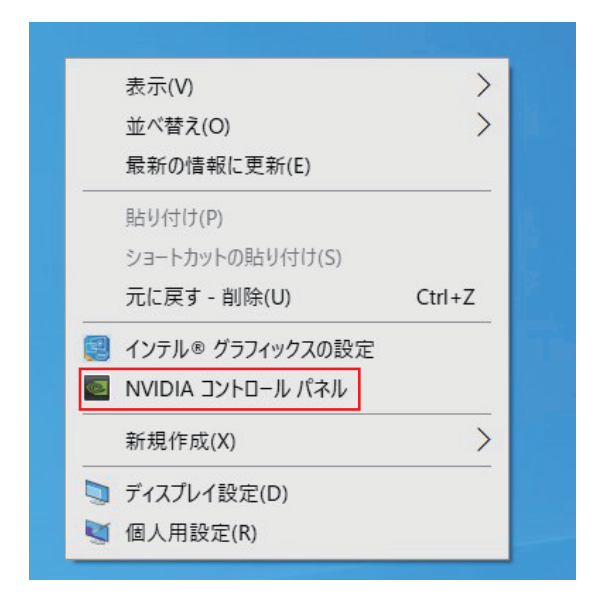

4.「3D 設定の管理」にある「グローバル設定」を開き、「優先するグラフィックスプロセッサ」 を「高パフォーマンス NVIDIA プロセッサ」に設定します。

|                                                                                                    | ・ ・ ・ ・ ・ ・ ・ ・ ・ ・ ・ ・ ・ ・ ・ ・ ・ ・ ・                                                                                                    | 上書き設定を作成できます。特定のプログラ                                                                                            | ムを起動するたびに、上書き設定が自  |
|----------------------------------------------------------------------------------------------------|----------------------------------------------------------------------------------------------------|----------------------------------------------------------------------------------------------------|--------------------|
| <ul> <li>☆ スクの避状…</li> <li>③ 30 設定</li> <li>・ブレビューによるイメージ設定の調整</li> <li>・ブレビューによるイメージ設定の調整</li> <li>・ブレビューによるイメージ設定の調整</li> <li>ジローノ</li> <li>・シロボのロロス、Phys.Xの設定</li> <li>・ジローノ</li> <li>・シロボのロロス、Phys.Xの設定</li> <li>・ジローノ</li> <li>・シロボのロロス、Phys.Xの設定</li> </ul> |                                                                                                    | 上書き設定を作成できます。特定のプログラ                                                                                            | いを起動するたびに、上書き設定が自: |
|                                                                                                    |                                                                                                    |                                                                                                    |                    |
| 設定(<br>機能<br>CUU<br>Low<br>のp<br>アン<br>アン<br>アン<br>アン<br>アン<br>アン<br>アン<br>アン<br>アン<br>アン<br>アン<br>アン<br>アン                                                                                                    | (S):<br>と<br>DA - GPU<br>v Latency Mode<br>enGL レンダリング GPU<br>/ デエイリアシング - FXAA<br>/ デエイリアシング - オンマ修正<br>/ デエイリアシング - トラスペアレンシー<br>/ デエイリアシング - トラスペアレンシー<br>/ デエイリアシング - トラスペアレンシー<br>/ デエイリアシング - トラスペアレンシー<br>/ デエイリアシング - クラスペアレンシー<br>- ダー キャッシュ<br>ッドした最適化<br>スチャ フィルタリング - クオリティ | 設定<br>すべて<br>Off<br>自動選択<br>オフ<br>オン<br>オフ<br>アブリケーションによるコントロール<br>アブリケーションによるコントロール<br>オフ<br>オン<br>自動<br>クオリティ |                    |

5. 再度手順 1~2 で動作を確認します。

こちらでもソフトを開いた際やキャリブレーション時に使用率等に変化がない場合はお使いの PC のグラフィックボードの不具合が考えられます。 ※場合によっては念の為、Windows の設定でカメラがオンになっているかご確認ください。 確認方法は次ページ参照。 【カメラ設定確認方法】

1. 左下の Windows マークを左クリックし、「設定」を選択します。

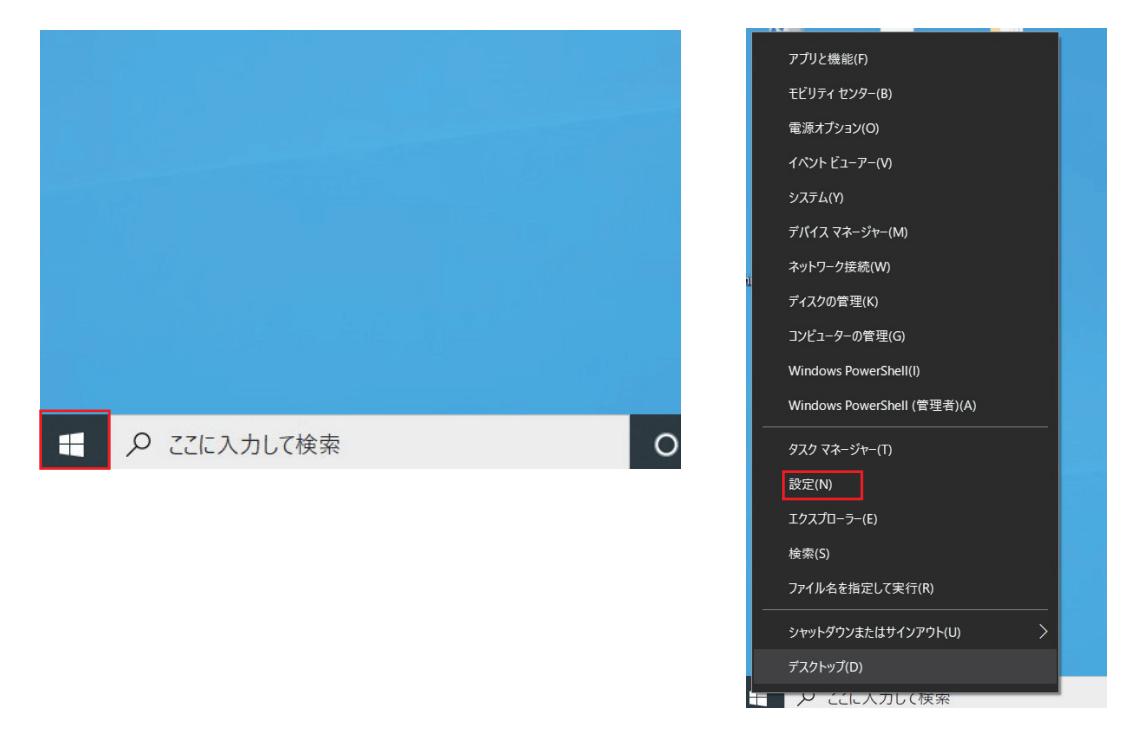

EinScan

2. プライバシーを選択します。

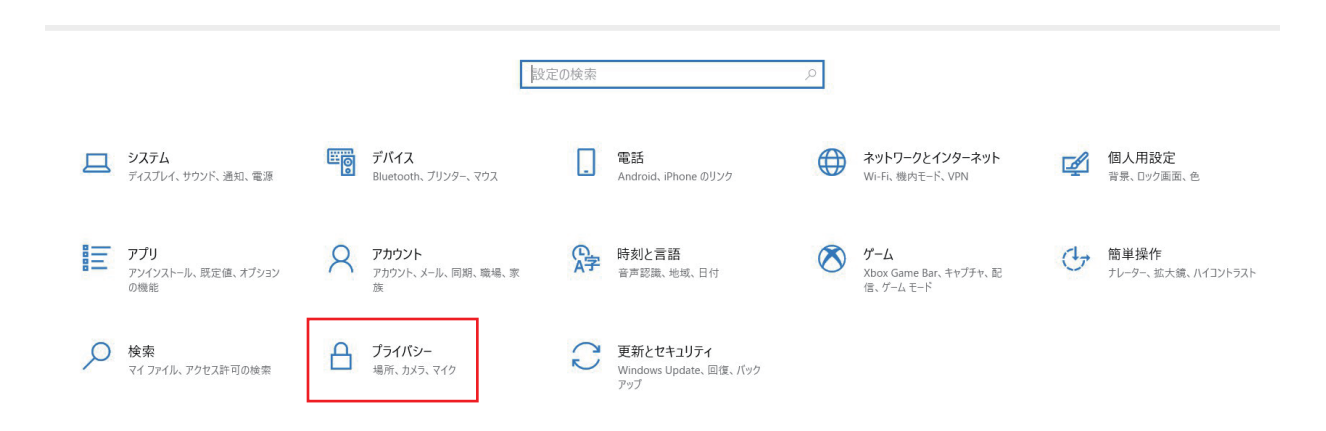

EinScan

5. 左ツールバーから「カメラ」を選択します。
 「このデバイスのカメラへのアクセスを許可する」をオンにします。
 「アプリがカメラにアクセスできるようにする」をオンにします。

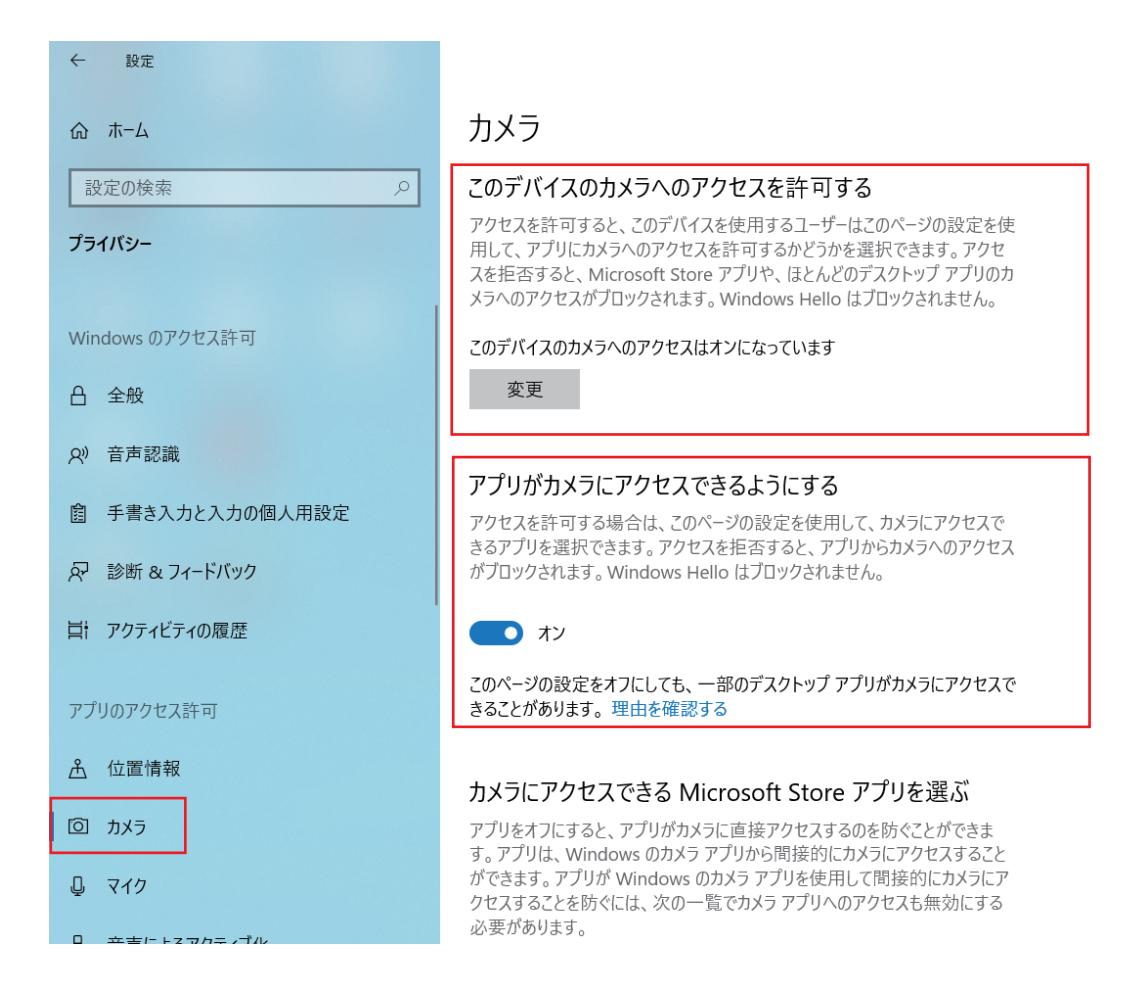

実際にスキャナーのカメラを認識しているかどうかはデバイスマネージャーのカメラからご確認いただけます。